Efter nerladdning kör installations programmet och klicka OK.

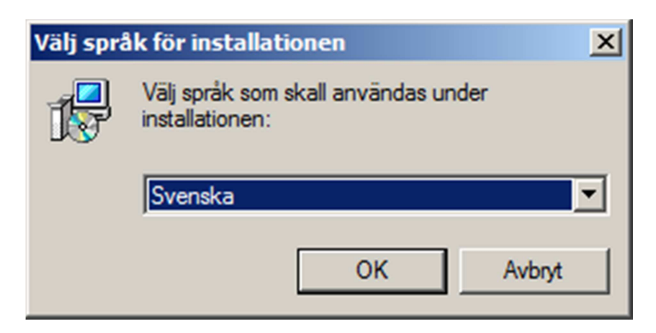

Klicka på nästa.

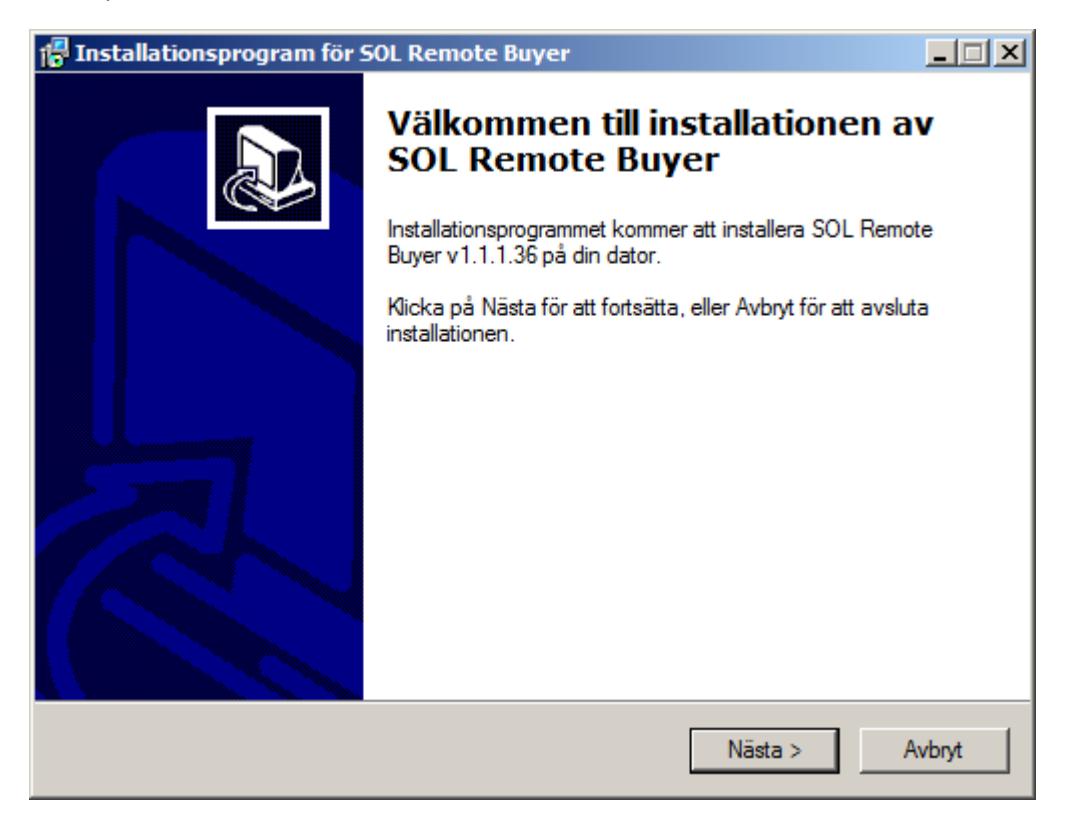

Därefter klicka på Installera.

| 🚰 Installationsprogram för SOL Remote Buyer                                                             | - IX   |
|----------------------------------------------------------------------------------------------------|--------|
| Redo att installera<br>Installationsprogrammet är nu redo att installera SOL Remote Buyer på din dator. |        |
| Välj Installera för att påbörja installationen.                                                         |        |
|                                                                                                    |        |
|                                                                                                    |        |
|                                                                                                    |        |
|                                                                                                    |        |
|                                                                                                    |        |
|                                                                                                    |        |
|                                                                                                    |        |
|                                                                                                    |        |
| < Tillbaka Installera                                                                                   | Avbryt |

När programmet är installerat klicka på Slutför.

| 🚏 Installationsprogram för SOL Remote Buyer |                                                                                                    |  |
|---------------------------------------------|----------------------------------------------------------------------------------------------------|--|
|                                             | Avslutar installationen av SOL<br>Remote Buyer                                                                  |  |
|                                             | SOL Remote Buyer har nu installerats på din dator. Programmet<br>kan startas genom att välja någon av ikonerna. |  |
|                                             | Välj Slutför för att avsluta installationen.                                                                    |  |
|                                             | Slutför                                                                                                    |  |

Leta sedan upp denna ikon på skrivbordet eller i startmenyn.

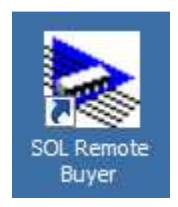

Efter uppstart kommer du till denna bild. Här håller du ner Ctrl tangenten och trycker på F1 för att göra nödvändiga inställningar.

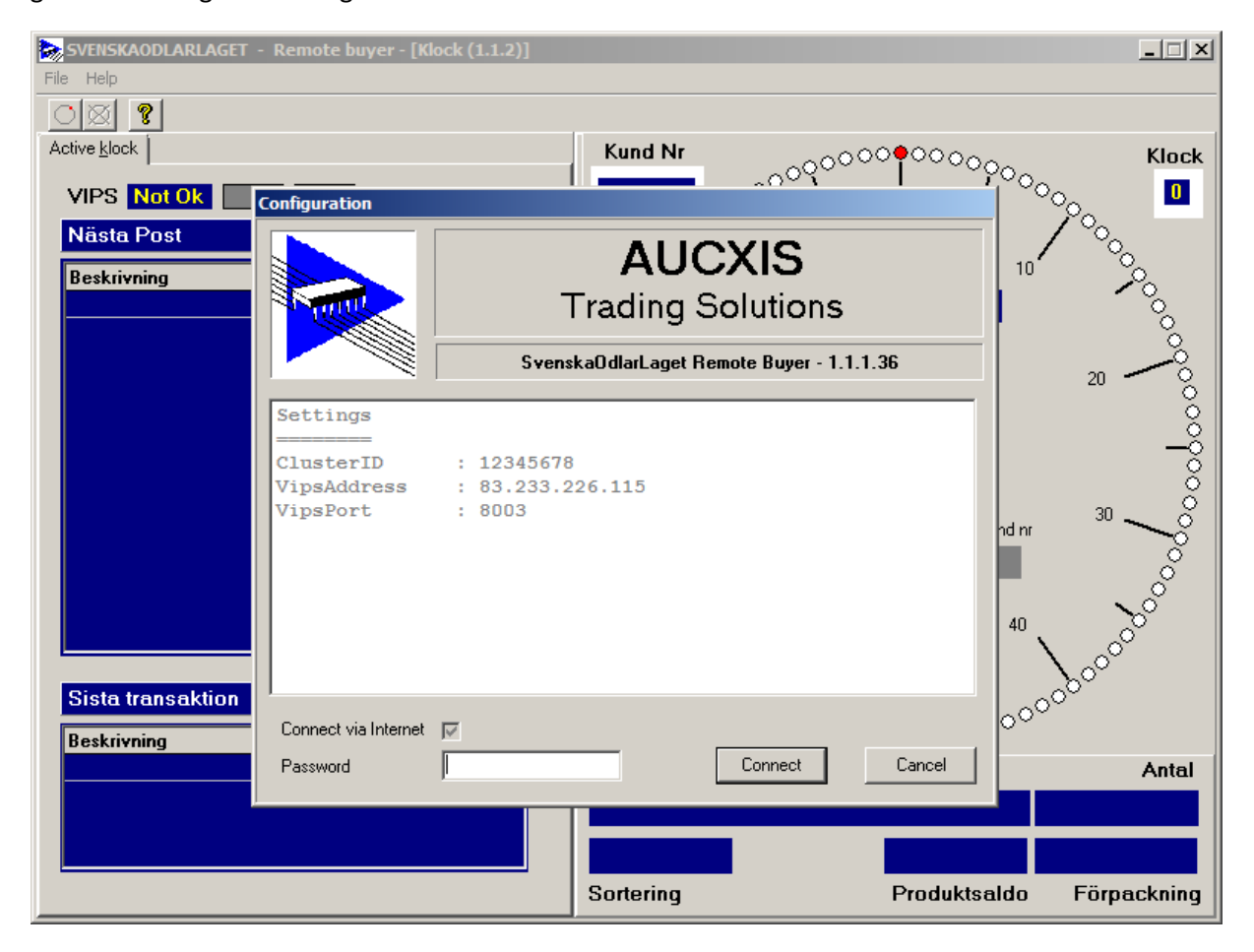

I denna bild anger du Efice ID, detta id får du av Svenska Odlarlaget tillsammans med ditt lösenord och är unikt för dig som kund.

Vips IP adress är alltid 83.233.226.115 precis som Vips Port alltid är 8003.

| Kontrollera att Connect via Internet är i bockat | och klicka på Save. |
|--------------------------------------------------|---------------------|
|--------------------------------------------------|---------------------|

| Configuration        |                                          |  |  |  |
|----------------------|------------------------------------------|--|--|--|
|                      | AUCXIS<br>Trading Solutions              |  |  |  |
| s 🖌 S                | venskaOdlarLaget Remote Buyer - 1.1.1.36 |  |  |  |
| Change configuration |                                          |  |  |  |
| Efice ID             | 12345678                                 |  |  |  |
| Vips Adres           | 83.233.226.115                           |  |  |  |
| Vips Poort           | 8003                                     |  |  |  |
| Connect via Internet |                                          |  |  |  |
| Save                 | Cancel                                   |  |  |  |

När du har loggat in kommer din bild se ut som nedan.

Innan auktions startar görs en test med varje ansluten kund som skall vara med och bjuda så att varje kund kan stoppa klockan med mellanslagstangenten samt att headset och mikrofon fungerar som det ska.

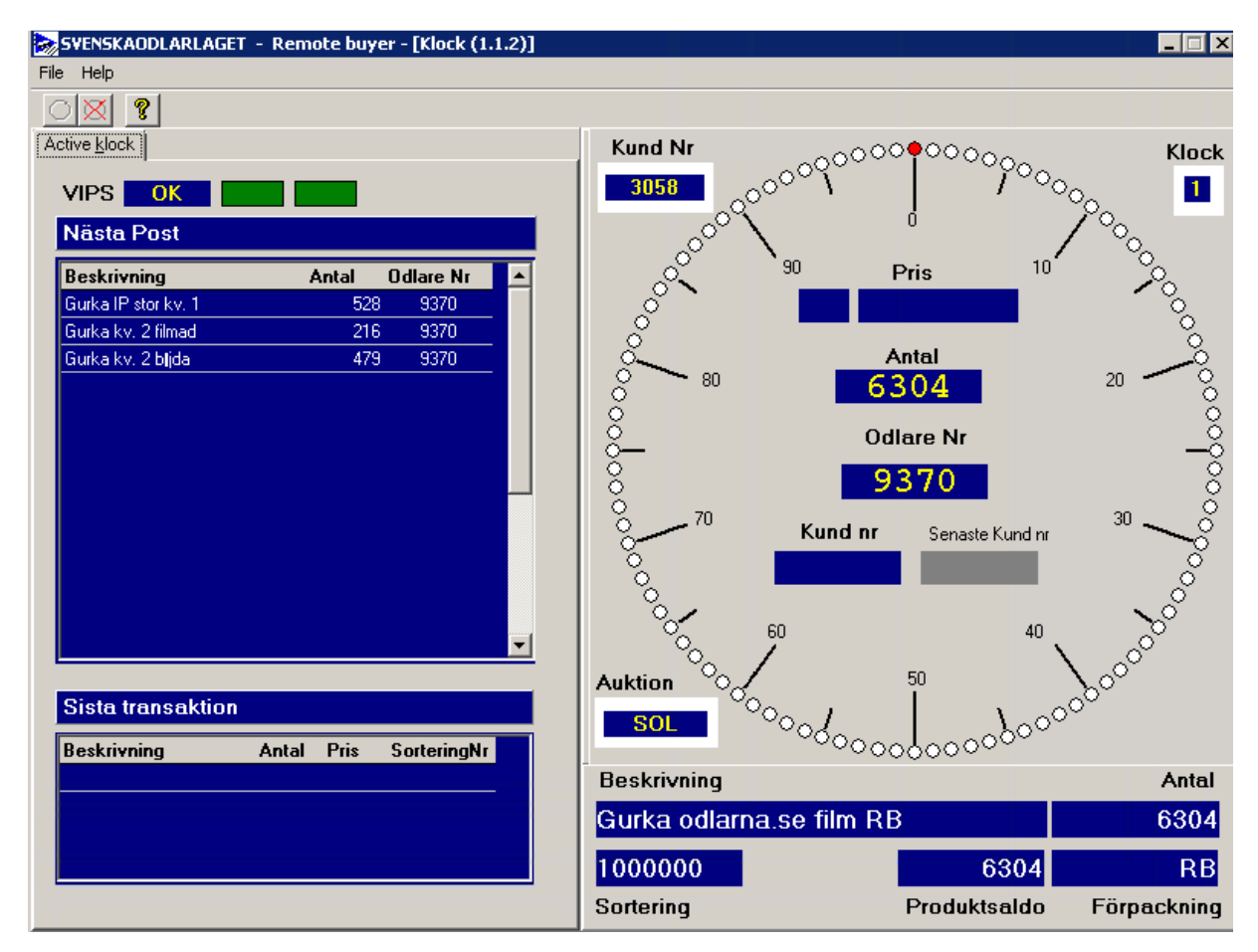

Om du som kund inte har detta program installerat och testat tidigare rekommenderas det att göra detta i god tid innan du ska deltaga, gärna flera dagar innan för att säkerställa att allt fungerar som det ska.